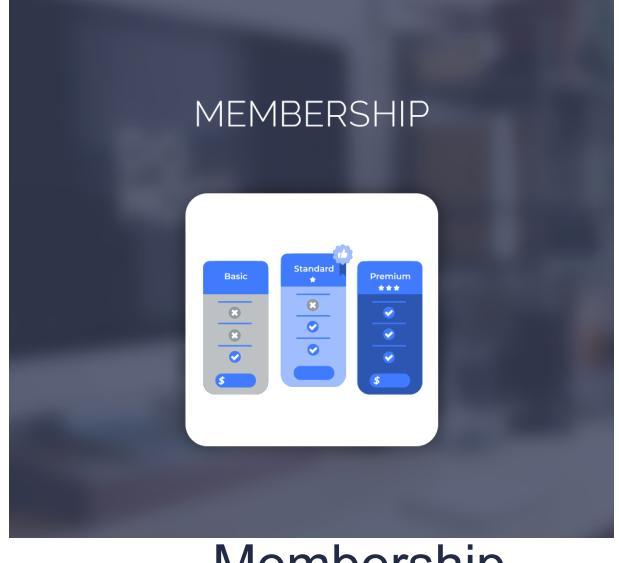

Membership For Magento 2

User Guide

### **Configurations Settings :**

|                                  | Membership Configurations                                                            |          |   | Save Config |
|----------------------------------|--------------------------------------------------------------------------------------|----------|---|-------------|
| Module Enable<br>[store view]    | Yes                                                                                  |          | • |             |
| Day<br>[store view]              | 3<br>Send email before X days to notify about the expiry date.                       |          |   |             |
| Customer Groups<br>[store view]  | General                                                                              |          | • |             |
| Membership Benefits              | When Customer Membership is expired, customer will be moved to General Default Group | h.       |   |             |
| [store view]                     | Benefits                                                                             | Action   |   |             |
|                                  | Evrinsiva Offare Daals & Salae                                                       | <b>■</b> |   |             |
|                                  | Each Account to Color                                                                | <b>■</b> |   |             |
|                                  | Club Cash Depublicer Deputy                                                          | •<br>•   |   |             |
|                                  |                                                                                      | •        |   |             |
|                                  | Free Shipping On Every Order                                                         | Ŧ        |   |             |
|                                  | Add Row                                                                              |          |   |             |
| Plan Description<br>[store_view] | Lorem Ipsum is simply dummy text of the printing and typesetting industry.           |          |   |             |
|                                  |                                                                                      |          |   |             |

#### Enable/Disable : Enable the module

**Day :** Admin can add day send email before x days notify about the expiry date.

**Customer Group :** When customer membership has expired. Customers will be moved to which group you selected.

**Membership Benefits :** Admin can add multiple benefits and it will be on the frontend membership product page.(**Note:** Benefits should be selected in managed membership).

Note : You need to create cart price rules for benefits of membership.

**Plan Description:** Admin can add a plan description and it will be displayed on the frontend.

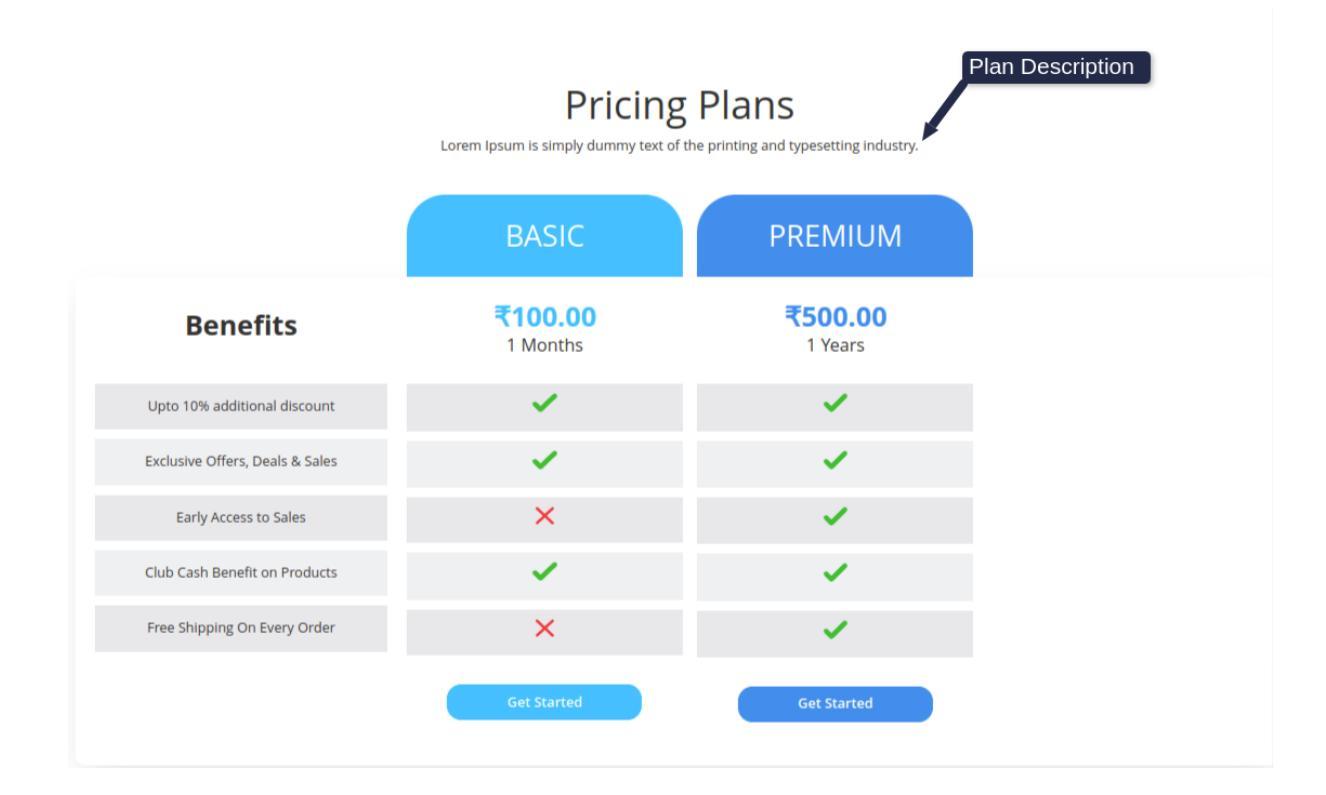

### How to create membership product :

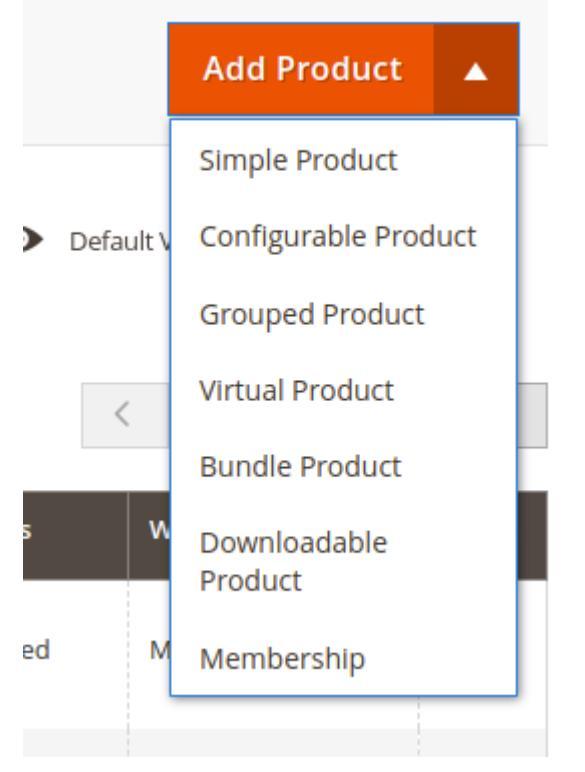

Note:- Click on the Add Product Button Arrow and choose Membership option.

|                                                             | Fill up the product details here | ← Back | Add Attribute              | Save                                       | •                      |
|-------------------------------------------------------------|----------------------------------|--------|----------------------------|--------------------------------------------|------------------------|
| Enable Product<br>[vectsite]                                | Ves                              |        |                            |                                            |                        |
| Attribute Set                                               | Default                          |        |                            |                                            |                        |
| Product Name *<br>[store view]                              |                                  |        |                            |                                            |                        |
| <b>SKU *</b><br>[global]                                    |                                  |        |                            |                                            |                        |
| Membership Cash back<br>[store view]                        |                                  |        |                            |                                            |                        |
| Price *<br>[goosi]                                          | र<br>Advanced Pricing            |        |                            |                                            |                        |
| Quantity<br>[gobsi]                                         | Advanced Inventory               |        |                            |                                            |                        |
| Stock Status<br>[global]                                    | In Stock 🔹                       |        |                            |                                            |                        |
| Categories<br>[global]                                      | Select 💌 New Category            |        |                            |                                            |                        |
| Visibility<br>[store view]                                  | Catalog, Search •                |        |                            |                                            |                        |
| Images And Videos                                           |                                  |        |                            |                                            | 0                      |
| Membership                                                  |                                  |        |                            |                                            | $\odot$                |
| Length *<br>(plobal)                                        |                                  |        |                            |                                            |                        |
| Length Unit *<br>[global]                                   | Select unit 🔹                    |        |                            |                                            |                        |
| Group to assign *<br>[globai]                               | Select an option 🔹               |        |                            |                                            |                        |
|                                                             |                                  |        |                            |                                            |                        |
| Copyright © 2023 Magento Commerce Inc. All rights reserved. |                                  | F      | Privacy Policy   Account A | Magento v<br><u>tivity</u>   <u>Report</u> | ver. 2.4.4<br>an Issue |

**NOTE:** You need to fill up all the required fields. Please check the above screenshot.

## Manage Membership Grid :

| Ма    | nageMembership |                       |          |                | Q 📫 🕹                |          |
|-------|----------------|-----------------------|----------|----------------|----------------------|----------|
|       |                | Manage Membership Gri | d        |                | ▼ Filters            | olumns 👻 |
| 4 rec | ords found     |                       | -        |                | 20 • per page < 1 of | 1        |
|       | ID i           | Membership Name       | Status   | Customer Group |                      | Action   |
|       | 1              |                       | Inactive | General        |                      | Edit     |
|       | 2              |                       | Inactive | Wholesale      |                      | Edit     |
|       | 3              | BASIC                 | Active   | Retailer       |                      | Edit     |
|       | 4              | PREMIUM               | Active   | Gold           |                      | Edit     |

**Note:-** If you want to change membership Information. So Click on the edit button and change the same.

# Edit Manage Membership:

#### General:

|                     |                        | General Information                                      |  |  |  |  |  |
|---------------------|------------------------|----------------------------------------------------------|--|--|--|--|--|
| GENERAL INFORMATION | General                |                                                          |  |  |  |  |  |
| General             | Status                 | Active •                                                 |  |  |  |  |  |
| Display             | Customer Group         | Gold                                                     |  |  |  |  |  |
|                     | Membership Plan        | 1 Vears •                                                |  |  |  |  |  |
|                     | Membership Earn Cash X | 3                                                        |  |  |  |  |  |
|                     |                        |                                                          |  |  |  |  |  |
|                     |                        |                                                          |  |  |  |  |  |
| Display :           |                        |                                                          |  |  |  |  |  |
| GENERAL INFORMATION | Display                | Display information on frontend                          |  |  |  |  |  |
| General             |                        |                                                          |  |  |  |  |  |
|                     | Membership Name 🔸      | PREMIUM                                                  |  |  |  |  |  |
| Display             | Membershi Products     | PREMIUM                                                  |  |  |  |  |  |
|                     | Background Color       | #438ded                                                  |  |  |  |  |  |
|                     | Select Benefit         | Upto 10% additional discount                             |  |  |  |  |  |
|                     |                        | Exclusive Offers, Deals & Sales<br>Early Access to Sales |  |  |  |  |  |
|                     |                        | Club Cash Benefit on Products                            |  |  |  |  |  |
|                     |                        |                                                          |  |  |  |  |  |
| Membership          | Membership Grid:       |                                                          |  |  |  |  |  |
|                     |                        |                                                          |  |  |  |  |  |

| 🍸 Filters 📀 Default View - 🔅 Colu                                          | mns 🔻         |
|----------------------------------------------------------------------------|---------------|
|                                                                            |               |
| 1 records found 20 • per page < 1 of 1                                     | $\rightarrow$ |
| ID L Customer Email Membership Plan status Activation Date Expiration Date |               |
| 1 roni_cost@example.com PREMIUM 1 2022/08-11 2024/08-11                    |               |

### Frontend :-

1. Click on the membership link and go to the membership product page.

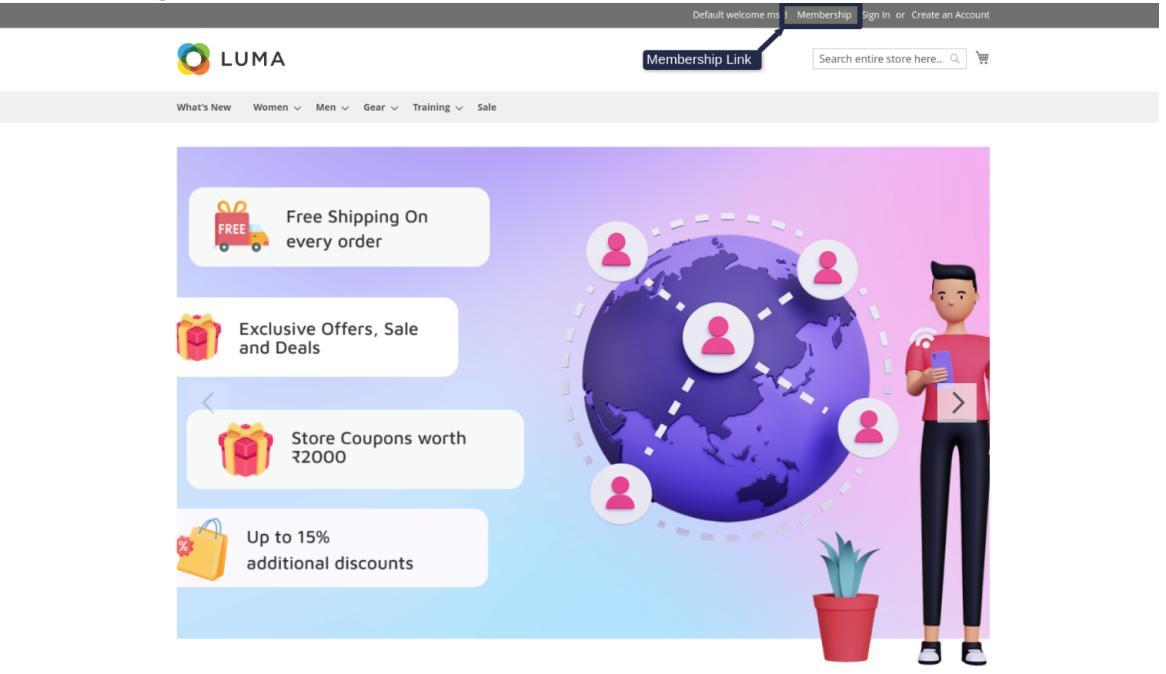

| Pricing Plans                                                              |
|----------------------------------------------------------------------------|
| Lorem Ipsum is simply dummy text of the printing and typesetting industry. |

|                                 | BASIC                      | PREMIUM                   |
|---------------------------------|----------------------------|---------------------------|
| Benefits                        | <b>₹100.00</b><br>1 Months | <b>₹500.00</b><br>1 Years |
| Upto 10% additional discount    | ×                          | ×                         |
| Exclusive Offers, Deals & Sales | ×                          | ×                         |
| Early Access to Sales           | ×                          | ×                         |
| Club Cash Benefit on Products   | ×                          | ×                         |
| Free Shipping On Every Order    | ×                          | ×                         |
|                                 | Get Started                | Get Started               |

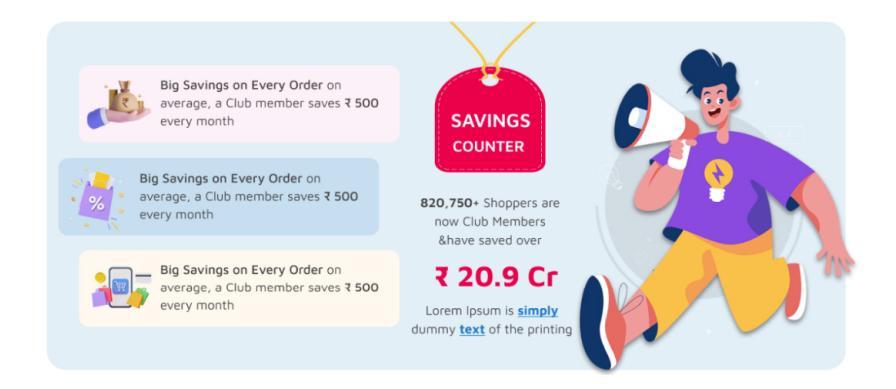

2. When you don't have membership. Then the Membership product will be displayed on the cart and checkout page in order summary section .

Cart Page:

| 1 Months<br><b>₹100.00</b> | 1 Years<br><b>₹500.00</b> |
|----------------------------|---------------------------|
| Get Started                | Get Started               |
| Summary                    |                           |
| Estimate Tax               | $\checkmark$              |
| Subtotal                   | ₹500.00                   |
| Order Total                | ₹500.00                   |

Proceed to Checkout

Check Out with Multiple Addresses

| 🔾 LUMA                                                  |             |                            |                           |
|---------------------------------------------------------|-------------|----------------------------|---------------------------|
| Review & Payments                                       |             |                            |                           |
| Review & Fayments                                       |             |                            |                           |
| Payment Method                                          |             | 1 Months<br><b>₹100.00</b> | 1 Years<br><b>₹500.00</b> |
| heck / Money order                                      |             | Get Started                | Get Started               |
| Veronica Costello                                       |             | Order Summary              | 1                         |
| 6146 Honey Bluff Parkway<br>Calder, Michigan 49628-7978 |             | Cart Subtotal              | ₹500.00                   |
| United States                                           |             | Order Total                | ₹500.00                   |
| Edit                                                    |             | 1 Item in Cart             | ^                         |
|                                                         | Place Order | PREMIUM<br>Qty: 1          |                           |

Note:- Membership will be enabled after the invoice is generated.

3. if you want to check if your membership is activated or not and what is your membership expiration date.So you go to **My account** and Click on the **Membership**.

| My Account<br>My Orders  | Member         | Ship Memb       | pership History | y Page  |                 |             |
|--------------------------|----------------|-----------------|-----------------|---------|-----------------|-------------|
| My Downloadable Products | Purchased Date | Membership Name | Duration        | Amount  | Activation Date | Expiry Date |
| My WISH LIST             | 2023/08/11     | PREMIUM         | 1 Years         | ₹500.00 | 2023-08-11      | 2024-08-11  |
| Address Book             |                |                 |                 |         |                 |             |
| Account Information      |                |                 |                 |         |                 |             |
| Stored Payment Methods   |                |                 |                 |         |                 |             |
| My Product Reviews       |                |                 |                 |         |                 |             |
| Newsletter Subscriptions |                |                 |                 |         |                 |             |
| Membership               |                |                 |                 |         |                 |             |
| Membership Cash back     |                |                 |                 |         |                 |             |

4. You want to get the case back. And you want a current balance. You need to purchase the Membership and you have membership you want to spend your case? So You can spend money on the cart page and checkout page.

Membership Cash Back My Account My Orders My Downloadable Products Current Balance My Wish List 1 Months 1 Years ₹500.00 ₹0.00 ₹100.00 Address Book Current Account Information Stored Payment Methods My Product Reviews Newsletter Subscriptions Membership Membership Cash back Item Price Qty Subtotal

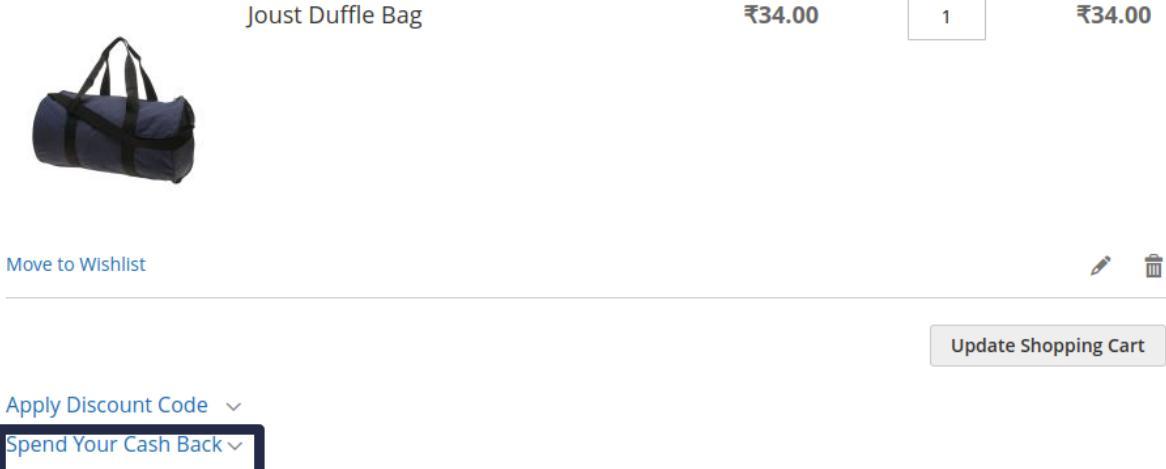

# You will Spend

# 5. Case back History page:-

| My Account               | Membership Cash back |            |                                                           |        |  |  |
|--------------------------|----------------------|------------|-----------------------------------------------------------|--------|--|--|
| My Orders                |                      |            |                                                           |        |  |  |
| My Downloadable Products | CashBack Id #        | Date       | Comment                                                   | amount |  |  |
| My Wish List             |                      |            |                                                           |        |  |  |
|                          | 1                    | 2023-08-07 | Membership cash back for purchasing order 000000021       | ₹10.00 |  |  |
| Address Book             | 3                    | 2023-08-07 | Spent Membership cash back for purchasing order 000000023 | -₹5.00 |  |  |
| Account Information      |                      |            |                                                           |        |  |  |
| Stored Payment Methods   |                      |            |                                                           |        |  |  |
|                          |                      |            |                                                           |        |  |  |
| My Product Reviews       |                      |            |                                                           |        |  |  |
| Newsletter Subscriptions |                      |            |                                                           |        |  |  |
| Membership               |                      |            |                                                           |        |  |  |
| Membership Cash back     |                      |            |                                                           |        |  |  |
|                          |                      |            |                                                           |        |  |  |